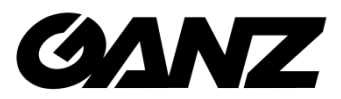

# **Smart Terminal**

EN7-S02T EN7-S02T-W EN7-S02T-W (ALARM)

Instrukcja instalacji oraz obsługi

04.2021

©CBC Poland sp. z o.o. Wer. 1.4

### Spis treści

| O instrukcji                                                                                       | 2      |
|----------------------------------------------------------------------------------------------------|--------|
| Oświadczenie o odpowiedzialności                                                                   | 2      |
| Instrukcja bezpieczeństwa                                                                          | 3      |
| Wygląd produktu                                                                                    | 4      |
| Montaż Smart Terminala na dedykowanych uchwytach (przykład: uchwyt podłogowy kolumnowy EA7-A110-2) | y<br>4 |
| Pierwsze uruchomienie Smart Terminala ZN7-S02T                                                     | 5      |
| Strumień RTSP - podgląd obrazu z kamery urządzenia 2                                               | 22     |

### O instrukcji

Ten dokument jest krótkim przewodnikiem postępowania podczas uruchamiania i konfiguracji system. Zdjęcia i grafiki użyte w tym dokumencie służą do celów instruktażowych i mogą różnić się od aktualnej specyfiki produktu.

Ten dokument może ulec zmianie lub aktualizacji bez uprzedniego informowania. W celu uzyskania najnowszej wersji prosimy o kontakt z Dostawcą.

### Oświadczenie o odpowiedzialności

W najszerszym zakresie dozwolonym przez prawo produkt opisany w tej instrukcji jest dostarczany w stanie, w jakim się znajduje w momencie wyprodukowania. Nie ponosimy żadnej odpowiedzialności za jakiekolwiek szkody specjalne, uboczne, przypadkowe lub pośrednie spowodowane użyciem naszego podręcznika lub produktu, w tym między innymi szkody wynikające z utraty zysków handlowych, utraty danych lub plików.

W przypadku produktu z dostępem do Internetu korzystanie z produktu odbywa się wyłącznie na własne ryzyko. Nie ponosimy żadnej odpowiedzialności za nienormalne działanie, wyciek prywatności lub inne szkody wynikające z cyberataków, oddziaływania programów wirusów lub innych zagrożeń bezpieczeństwa w Internecie. Deklarujemy udzielenie stosownego wsparcia w przypadku pojawienia się takiej potrzeby.

Obowiązujące przepisy prawne mają wpływ na podejście regulacyjne. Przed użyciem tego produktu sprawdź wszystkie odpowiednie przepisy obowiązujące w Twoim regionie, aby upewnić się, że korzystanie z niego jest zgodne z obowiązującymi przepisami. Jeśli produkt jest wykorzystywany do niewłaściwych celów niezgodnych z prawem, takich jak naruszenie praw czy prywatności osób trzecich, producent nie ponosi żadnej odpowiedzialności.

W przypadku wystąpienia zdarzenia lub konfliktu pomiędzy tym dokumentem i obowiązującym stanem prawnym, zastosowanie ma właściwy sąd lokalny.

### Instrukcja bezpieczeństwa

Producent nie ponosi żadnej odpowiedzialności za jakiekolwiek wypadki lub szkody, które mogą powstać podczas niewłaściwego użytkowania produktu. Dla Twojego bezpieczeństwa udostępniamy kilka wskazówek dotyczących instalacji, czyszczenia, montażu/demontażu produktu (patrz poniżej). Przeczytaj uważnie i postępuj zgodnie z poniższymi instrukcjami.

#### Przed instalacją

Postępuj zgodnie z poniższymi instrukcjami, aby uniknąć pożaru, wybuchu, awarii systemu lub porażenia prądem.

- Rozpakuj urządzenie oraz zasilacz.
- Przed podłączeniem sprawdź napięcie wejściowe (230VAC) do modułu zasilacza.
- Utrzymuj produkt z dala od wilgoci.
- Upewnij się, że wszystkie urządzenia podłączone do tego produktu powinny być odpowiednio uziemione

#### W trybie pracy

Postępuj zgodnie z poniższymi instrukcjami, aby uniknąć pożaru, wybuchu, awarii systemu lub porażenia prądem.

- Nie podłączaj wielu urządzeń do jednego gniazda zasilania.
- Trzymaj produkt z dala od pyłu lub zbyt dużej ilości łatwopalnych substancji (np. propan).
- Nie dotykaj urządzenia mokrymi rękoma.
- Nie przykładaj nadmiernej siły podczas odłączania przewodu zasilającego.

#### Demontaż i czyszczenie

- Do czyszczenia powierzchni używaj suchej/lekko wilgotnej szmatki nasączonej alkoholem/płynem do mycia szyb
- Nie wycieraj produktu wodą
- Nigdy nie rozkręcaj, nie naprawiaj ani nie modyfikuj urządzenia samodzielnie.

#### Podczas instalacji

Aby zapobiec wypadkowi lub obrażeniom ciała i prawidłowo obsługiwać urządzenie, postępuj zgodnie z następującymi wskazówkami:

- Zainstaluj produkt zgodnie wytycznymi
- Utrzymuj urządzenie z dala od bezpośredniego działania światła słonecznego lub nadmiernej temperatury.

#### Podczas użytkowania

• Nie poruszaj urządzeniem, nie narażaj urządzenia na wibracje i wstrząsy.

### Wygląd produktu

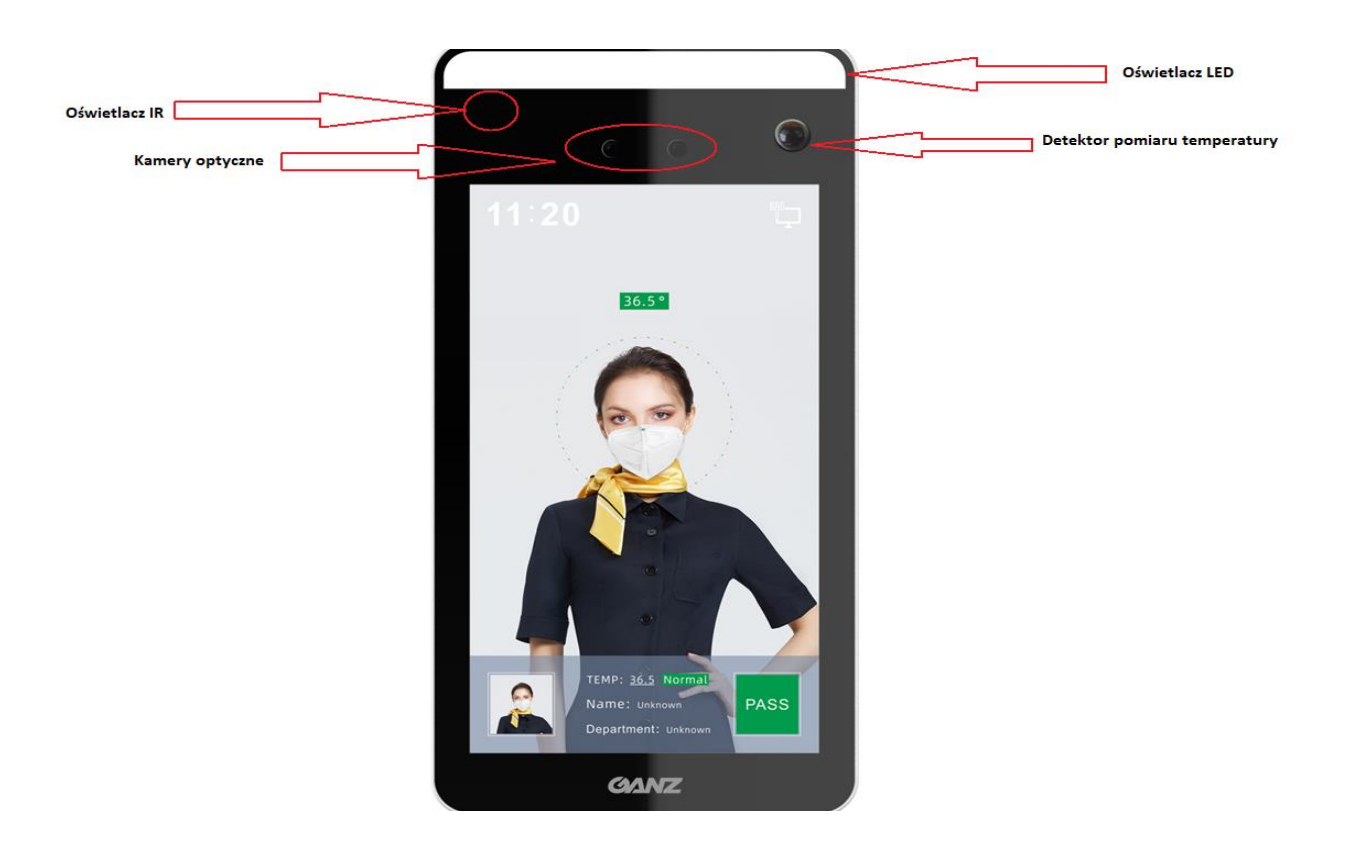

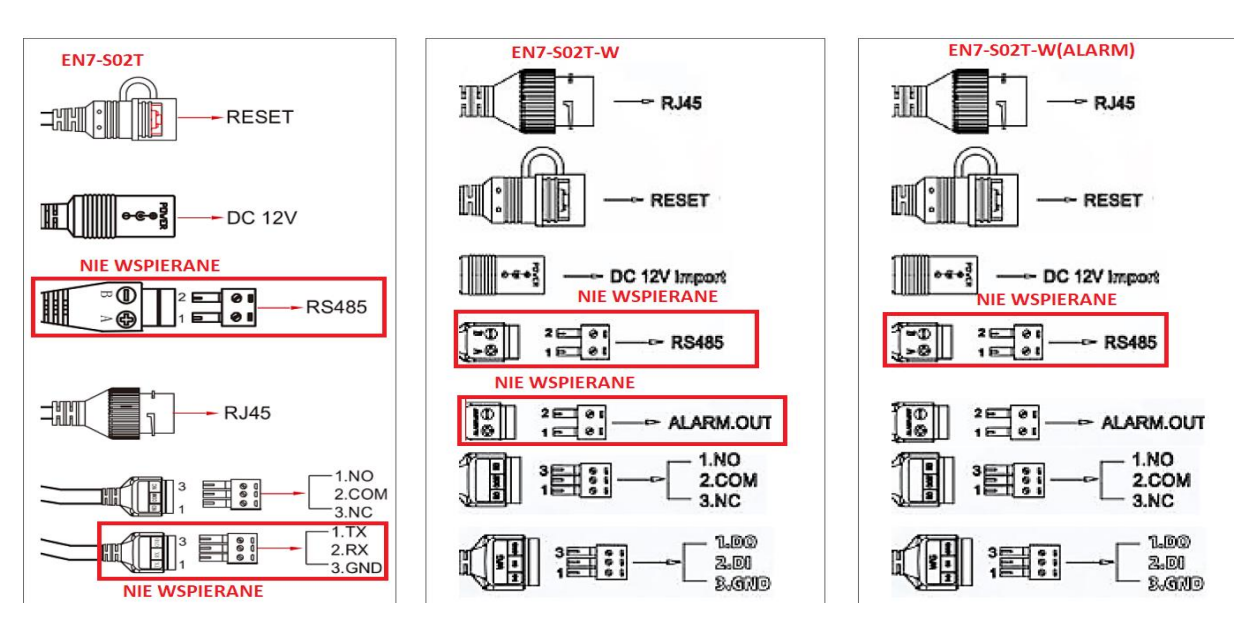

UWAGA: RS485 nie obsługiwane w obecnej wersji urządzenia

ABY SPRAWDZIĆ CZY MASZ WERSJĘ, KTÓRA WSPIERA WYJŚCIE ALARMOWE ORAZ JAKI FW POWINIENEŚ WGRAĆ, SKORZYSTAJ Z ODPOWIEDNIEGO PLIKU .XLS DOSTĘPNEGO NA STRONIE <u>http://covid.cbcpoland.pl</u> lub <u>http://pliki.cbcpoland.pl</u>

### Montaż Smart Terminala na dedykowanych uchwytach (przykład: uchwyt podłogowy kolumnowy EA7-A110-2)

Zalecamy, aby mechaniczny montaż Smart Terminala (wkręcenie lub przykręcenie nóżki terminala do uchwytu) przeprowadzać w pierwszej kolejności, tj. przed podłączeniem kabli. Uchwyty zostały zaprojektowane tak, aby wiązka kabli wystawała swobodnie z górnej części kolumny uchwytu podłogowego, co pozwala na wkręcenie gwintu Smart Terminala w uchwyt bez uszkodzeń kabli. Po wkręceniu Smart Terminala w górną część uchwytu oraz swobodnym przeprowadzeniu kabli, należy połączyć je odpowiednio do przewodów wychodzących od góry przez drugą część uchwytu zespoloną z podstawą podłogową. Ostatnim etapem montażu jest złożenie i skręcenie obu "rurowych" części uchwytu za pomocą trzech śrub.

### Pierwsze uruchomienie Smart Terminala ZN7-S02T

- 1. Podłączyć zasilanie 12VDC do urządzenia (zasilacz jest w komplecie)
- 2. Podłączyć urządzenie do sieci/komputera poprzez Ethernet (domyślnie ustawiony jest w DHCP)
- 3. Po włączeniu zasilania na ekranie terminala pojawi się adres IP urządzenia (prawy górny róg)
- 4. Ustawić kartę sieciową komputera do takiej samej podsieci w jakiej jest urządzenie
- Logowanie do urządzenia odbywa się poprzez przeglądarkę IE/Mozilla Firefox/Google Chrome po wpisaniu adresu:http://adres IP:7080 (Ważne! numer portu to 7080) login: admin | hasło: 12345

| <b>K</b>                                           |
|----------------------------------------------------|
| Herospeed Technology Limited. All Rights Reserved. |

#### Zmiana języka interfejsu

**Zdjęcia** – zakładka ta odpowiada za wyszukiwanie pomiarów według czasu oraz według temperatury. Istnieje także możliwość pobierania zdjęć z pomiarów w celu budowania bazy danych w oprogramowaniu SDP2000

| intengentity tern                       | 2014                | cia Konnguracja |               |         |            |                  |                  | E Wykogoj  |
|-----------------------------------------|---------------------|-----------------|---------------|---------|------------|------------------|------------------|------------|
| Czas                                    | :≡ ⊞                |                 |               |         |            |                  |                  | Pobieranie |
| Czas rozpoczęcia<br>2020-10-14 00:00:00 | Wybierz wszystkie 🔺 | Czas ¢          | Temperatura O | Nazwa O | Nr seryjny | ID użytkownika ¢ | Załóż maseczkę © | Podgląd    |
| Czas zakończenia<br>2020-10-14 23:59:59 |                     |                 |               |         |            |                  |                  |            |
| <ul> <li>Temperatura</li> </ul>         |                     |                 |               |         |            |                  |                  |            |
| Minimaina temperatura                   |                     |                 |               |         |            |                  |                  |            |
| Maksymaina temperatura                  |                     |                 |               |         |            |                  |                  |            |
| 0.0                                     |                     |                 |               |         |            |                  |                  |            |
| ji ji                                   |                     |                 |               |         |            |                  |                  |            |
|                                         |                     |                 |               |         |            |                  |                  |            |
|                                         |                     |                 |               |         |            |                  |                  |            |
|                                         |                     |                 |               |         |            |                  |                  |            |
|                                         |                     |                 |               |         |            |                  |                  |            |
|                                         |                     |                 |               |         |            |                  |                  |            |
|                                         |                     |                 |               |         |            |                  |                  |            |
|                                         |                     |                 |               |         |            |                  |                  |            |
|                                         |                     |                 |               |         |            |                  |                  |            |
|                                         |                     |                 |               |         |            |                  |                  |            |
|                                         |                     |                 |               |         |            |                  |                  |            |
|                                         |                     |                 |               |         |            | Wprowa           | 42 K1/1X         |            |
|                                         |                     |                 |               |         |            |                  |                  |            |

#### Konfiguracja -> System -> Konfiguracja systemu -> Info.wersji - informacje na temat urządzenia

|         | Inteligentny Termina     | Zdjęci               | ia   | Konfiguracja       |           |                     |         |
|---------|--------------------------|----------------------|------|--------------------|-----------|---------------------|---------|
| ø       | System                   | Info. Wersji         | Data | DST                | Zarządzaj | Konfiguracja ekranu | Zdjęcie |
|         | Konfiguracja systemu     |                      |      |                    |           |                     |         |
|         | Planowany Restart        | Nr seryjny:          |      | 7101502598700      |           |                     |         |
|         | Zabezpieczenia           | Model:               |      | EN7-S02T-W         |           |                     |         |
|         | Głośność                 | Wersja firmware:     |      | EN7-S02T-W_P4_V2   | 20.5.46.3 |                     |         |
|         | Oświetlacz               | Data:                |      | Nov 11 2020 14:55: | 42        |                     |         |
|         | Wiegand                  | Wersja przeglądarki: |      | 20.1.33.200810     |           |                     |         |
|         | Konfiguracja urządzenian |                      |      |                    |           |                     |         |
| $\odot$ | Sieć                     |                      |      |                    |           |                     |         |
| 0       | Identyfikacja twarzy     |                      |      |                    |           |                     |         |
| P       | Temperatura              |                      |      |                    |           |                     |         |
| ۲       | Zdarzenia                |                      |      |                    |           |                     |         |
| 0       | Sprawdzanie personelu    |                      |      |                    |           |                     |         |

- 1. Nr seryjny numer seryjny urządzenia potrzebny m.in. do podłączenia urządzenia w aplikacji klienckiej GANZ Smart Client
- 2. Model model urządzenia pozwala rozróżnić aktualną wersję sprzętową
- 3. Wersja firmware pokazuje aktualnie wgrany firmware
- 4. Data data aktualizacji

Konfiguracja -> System -> Konfiguracja Systemu -> Data - ustawienia daty, godziny oraz inne ustawienia zegara np. serwer NTP

|          | Inteligentny Termina     | Zdj                  | ęcia        | Konfiguracja    | a        |           |           |        |            |          |       |      |     |
|----------|--------------------------|----------------------|-------------|-----------------|----------|-----------|-----------|--------|------------|----------|-------|------|-----|
| ø        | System                   | Info. Wersji         | Data        | DST             |          | Za        | rządzaj   |        | Konfigui   | racja eł | kranu | Zdję | cie |
|          | Konfiguracja systemu     |                      |             |                 |          |           |           |        |            |          |       |      |     |
|          | Planowany Restart        | Strefa czasowa       |             | GMT+00:00 Dubli | n, Edinb | urgh, Lis | bon, Lond | on, Mo | onrovia, C | as 🗸     |       |      |     |
|          | Zabezpieczenia           | 🗹 Ustaw ręcznie Da   | atę/Czas    |                 |          |           |           |        |            |          |       |      |     |
|          | Głośność                 | Data/Czas            |             | 2020-11-16      | 19       | ~         | 19        | ~      | 43         | ~        |       |      |     |
|          | Oświetlacz               | 🗌 Synchronizuj z k   | omputerem   | 2020/11/16 12:  | 19:55    |           |           |        |            |          |       |      |     |
|          | Wiegand                  | 🗌 Synchronizuj z se  | erwerem NTP |                 |          |           |           |        |            |          |       |      |     |
|          | Konfiguracja urządzenian | Serwer NTP           |             | time.nist.gov   |          |           |           |        |            | $\sim$   |       |      |     |
| $\odot$  | Sieć                     | Własny               |             |                 |          |           |           |        |            |          |       |      |     |
|          |                          | Port NTP             |             | 123             |          |           |           |        |            |          |       |      |     |
| 0        | identylikacja twarzy     | Interwał NTP (minuty | )           | 10              |          |           |           |        |            |          |       |      |     |
| <b>P</b> | Temperatura              |                      |             |                 |          |           |           |        |            |          |       |      |     |
| ۲        | Zdarzenia                | Zapisz               |             |                 |          |           |           |        |            |          |       |      |     |
| ()       | Sprawdzanie personelu    |                      |             |                 |          |           |           |        |            |          |       |      |     |
|          |                          |                      |             |                 |          |           |           |        |            |          |       |      |     |

- 1. Strefa czasowa tutaj wybieramy strefę czasową w jakiej jesteśmy/pracuje urządzenie
- 2. Ustaw ręczenie datę/czas pozwala na ręczne ustawianie daty i czasu
- 3. Synchronizuj z komputerem pobiera dane o czasie i dacie z zegara PC
- 4. Synchronizuj z serwerem NTP synchronizuje czas i datę z zaprogramowanym serwerem czasu
- 5. Serwer NTP wybieramy żądany serwer czasu
- 6. Własny możemy wpisać adres własnego serwera czasu
- 7. Port NTP wpisujemy port komunikacyjny własnego serwera czasu
- 8. Interwał NTP(minuty) częstotliwość odświeżania danych

|   | Inteligentny Terminal    | Zdjęcia           |      | Konf    | igura | acja    |   |           |        |     |            |   |         |
|---|--------------------------|-------------------|------|---------|-------|---------|---|-----------|--------|-----|------------|---|---------|
| ø | System                   | Info. Wersji      | Data |         | D     | ST      |   | Zarządzaj | Konfig | ura | cja ekranu |   | Zdjęcie |
|   | Konfiguracja systemu     |                   |      |         |       |         |   |           |        |     |            |   |         |
|   | Planowany Restart        | Czas letni/zimowy |      |         |       |         |   |           |        |     |            |   |         |
|   | Zabezpieczenia           | Тур               |      | Tydzień | •     |         |   |           |        |     |            |   |         |
|   | Głośność                 | Czas rozpoczęcia  |      | Mar.    | ~     | Ostatni | • | Ndz 🗸     | 02     | ~   | 00         | ~ |         |
|   | Oświetlacz               | Czas zakończenia  |      | Paź.    | ~     | Ostatni | ~ | Ndz 🗸     | 02     | ~   | 00         | ~ |         |
|   | Wiegand                  | Offset (minuty)   |      | 60      | ~     |         |   |           |        |     |            |   |         |
|   | Konfiguracja urządzenian |                   |      |         |       |         |   |           |        |     |            |   |         |
| 0 | Sieć                     | Zapisz            |      |         |       |         |   |           |        |     |            |   |         |
| ٢ | Identyfikacja twarzy     |                   |      |         | _     |         | _ |           |        | _   |            | _ |         |

Konfiguracja -> System -> Konfiguracja systemu -> DST - włączenie czasu letniego/zimowego w urządzeniu

- 1. Czas letni/zimowy aktywacja funkcji przestawiania czasu
- Typ wybór kiedy urządzenie ma przestawiać czas z letniego na zimowy(tydzień = konkretny tydzień, data = konkretna data
- 3. Czas rozpoczęcia czas o której następuje początek zmiany na czas letni
- 4. Czas zakończenia czas o której następuje koniec zmiany na czas letni

Konfiguracja -> System -> Konfiguracja Systemu -> Zarządzaj – możliwość aktualizacji urządzenia, restartowania oraz przywracania do ustawień fabrycznych

|          | Inteligentny Terminal    | Zdjęcia                      | Konfiguracja              |                            |                                |                             |                                               |
|----------|--------------------------|------------------------------|---------------------------|----------------------------|--------------------------------|-----------------------------|-----------------------------------------------|
| ø        | System                   | Info. Wersji                 | Data DST                  | Zarządzaj                  | Konfiguracja ekranu            | Zdjęcie                     |                                               |
|          | Konfiguracja systemu     |                              |                           |                            |                                |                             |                                               |
|          | Planowany Restart        | Restart systemu              |                           |                            |                                |                             |                                               |
|          | Zabezpieczenia           | Restart                      | Przywracanie ustawień dor | myślnych                   |                                |                             |                                               |
|          | Głośność                 |                              |                           |                            |                                |                             |                                               |
|          | Oświetlacz               | Aktualizacja                 |                           |                            |                                |                             |                                               |
|          | Wiegand                  | Firmware                     |                           |                            |                                | Przeglądaj                  | Aktualizacja                                  |
|          | Konfiguracja urządzenian | Uwaga                        | Aktualizacja będzie trw   | vać ok. 1-10 minut. Nie wy | łączaj w tym czasie zasilania! | Urządzenie zrestartuje s    | ię automatycznie po zakończeniu aktualizacji. |
| 0        | Sieć                     | Ręczna aktualizacja on       | line                      |                            |                                |                             |                                               |
| 0        | Identyfikacja twarzy     | Bieżąca wersja               | EN7-S02T-W_P4_            | V20.5.46.3                 |                                | Test online                 |                                               |
| <b>P</b> | Temperatura              | Postęp pobierania            |                           |                            |                                |                             |                                               |
| ۲        | Zdarzenia                | Uwaga                        | Proces aktualizacji trwa  | a 1-10minut. Nie wyłączaj  | w tym czasie zasilania. Urząc  | dzenie zrestartuje się auto | omatycznie po zakończeniu aktualizacji.       |
| 0        | Sprawdzanie personelu    | Automatyczna aktualiza       | acja online               |                            |                                |                             |                                               |
|          |                          | Bieżąca wersja jest aktualna | a.                        |                            |                                |                             |                                               |
|          |                          | Tygodniowo 🗸 Śro             | ~                         |                            |                                |                             |                                               |
|          |                          |                              |                           |                            |                                |                             |                                               |
|          |                          | Zapisz                       |                           |                            |                                |                             |                                               |

- 1. Restart systemu okna te pozwalają zrestarować urządzenie oraz przywrócić urządzenie do ustawień fabrycznych po aktualizacji
- 2. Aktualizacja okna przeglądaj i aktualizacja pozwalają wybrać plik firmware oraz zainicjalizować aktualizację
- 3. Ręczna aktualizacja online ta funkcja nie jest aktywna ze względu na autorskie funkcjonalności w urządzeniu
- 4. Automatyczna aktualizacja online ta funkcja nie jest aktywna ze względu na autorskie funkcjonalności w urządzeniu

Konfiguracja -> System -> Konfiguracja systemu -> Konfiguracja ekranu – możliwość zmiany języka mówienia w urządzeniu oraz opcjonalne włączenie drugiego języka. Nowa funkcja "Prześlij własne logo" pozwala na czas czuwania wyświetla się logo takie jakie chcemy

|          | Inteligentny Terminal    | Zdjęcia              | a    | Konfiguracja   |           |                     |         |
|----------|--------------------------|----------------------|------|----------------|-----------|---------------------|---------|
| ø        | System                   | Info. Wersji         | Data | DST            | Zarządzaj | Konfiguracja ekranu | Zdjęcie |
|          | Konfiguracja systemu     |                      |      |                |           |                     |         |
|          | Planowany Restart        | Konfiguracja ekranu  |      | Pokaż adres IP | ~         |                     |         |
|          | Zabezpieczenia           | Język                |      | Polskie        | ~         |                     |         |
|          | Głośność                 | Drugi język          |      | None           | ~         |                     |         |
|          | Oświetlacz               | Nazwa urządzenia     |      | FRD            |           |                     |         |
|          | Wiegand                  | Skala temperatury    |      | Celsjusz       | ~         |                     |         |
|          | Konfiguracja urządzenian | Czas wyświetlania    |      | <b>~</b>       |           |                     |         |
| $\odot$  | Sieć                     | Sekcja wyświetlania  |      |                |           |                     |         |
|          | Ideatufikasia tuarru     | Prześlij własne logo |      |                |           |                     |         |
| 0        | iuentylikacja twarzy     |                      |      |                |           |                     |         |
| <b>P</b> | Temperatura              | Zapisz               |      |                |           |                     |         |
| ۲        | Zdarzenia                |                      |      |                |           |                     |         |
| ()       | Sprawdzanie personelu    |                      |      |                |           |                     |         |
|          |                          |                      |      |                |           |                     |         |

- 1. Konfiguracja ekranu definiuje co będzie wyświetlane na ekranie
- 2. Język wybór języka mówionego w urządzeniu
- 3. Drugi język wybrór alternatywnego języka mówionego w urządzeniu
- 4. Nazwa urządzenia nazwa która jest używana do identyfikacji urządzenia
- 5. Skala temperatury opcja wyboru skali wyświetlania temperatury na ekranie
- 6. Czas wyświetlania włączenie/wyłączenie zegara na ekranie urządzenia
- 7. Sekcja wyświetlania wyświetla dane grupy z profilu osoby gdy tworzymy bazę osób w SDP2000
- Prześlij własne logo powoduje zmianę zachowania urządzenia w chwili aktywacji STANDBY. W przypadku dodania obrazu w formacie .PNG i o wymiarach 600x1024 zamiast czarnego tła będzie wyświetlane np. logo firmy

Konfiguracja -> System -> Konfiguracja systemu -> Zdjęcie – włączanie i wyłączanie funkcji zapisywania pomiarów i zdjęć w pomiarach (zaznaczone = włączone)

|                     | Inteligentny Terminal                                                                 | Zdjęcia                                                      |      | Konfiguracja              |           |                     |         |
|---------------------|---------------------------------------------------------------------------------------|--------------------------------------------------------------|------|---------------------------|-----------|---------------------|---------|
| <b>@</b>            | System                                                                                | Info. Wersji                                                 | Data | DST                       | Zarządzaj | Konfiguracja ekranu | Zdjęcie |
|                     | Konfiguracja systemu<br>Planowany Restart<br>Zabezpieczenia<br>Głośność<br>Oświetlacz | Przechowuj dane:<br>Zapisuj zdjęcia:<br>Czas retencji danych |      |                           |           |                     |         |
| •                   | Wiegand<br>Konfiguracja urządzenian<br>Sieć                                           | Ustaw czas retencji:<br>Zapisz                               |      | Ustaw czas retencji<br>24 | ~         | (Godz.)             |         |
| ©<br>_              | Identyfikacja twarzy<br>Temperatura                                                   |                                                              |      |                           |           |                     |         |
| <ul><li>I</li></ul> | Zdarzenia<br>Sprawdzanie personelu                                                    |                                                              |      |                           |           |                     |         |

- 1. Przechowuj dane włączenie/wyłączenie zapisu danych w urządzeniu(wszystkich)
- 2. Zapisuj zdjęcia włączenie/wyłączenie zapisu zdjęć w urządzeniu oraz ich wysyłania do innych aplikacji
- 3. Ustaw czas retencji możliwość aktywacji samoczynnego kasowania danych z urządzenia minimalny czas to 1 godzina(domyślnie ustawione na 24h)

**Konfiguracja -> System -> Planowany Restart** – możliwość ustawienia samoczynnego restartu urządzenia o danej porze(codziennie, tygodniowo, miesięcznie)

|         | Inteligentny Terminal      | Zdjęcia           | a       | Konfiguracja    |  |
|---------|----------------------------|-------------------|---------|-----------------|--|
| ø       | System                     | Planowany Restart | Konfigu | iracja czuwania |  |
|         | Konfiguracja systemu       |                   |         |                 |  |
|         | Planowany Restart          | Planowany Restart |         |                 |  |
|         | Zabezpieczenia<br>Głośność | Nigdy 🗸           |         |                 |  |
|         | Oświetlacz                 | Zapisz            |         |                 |  |
|         | Wiegand                    |                   |         |                 |  |
|         | Konfiguracja urządzenian   |                   |         |                 |  |
| $\odot$ | Sieć                       |                   |         |                 |  |
| 0       | Identyfikacja twarzy       |                   |         |                 |  |
| P       | Temperatura                |                   |         |                 |  |
|         | Zdarzenia                  |                   |         |                 |  |
| ()      | Sprawdzanie personelu      |                   |         |                 |  |

Konfiguracja -> System -> Konfiguracja czuwania – ustawienia automatycznego przejścia w stan uśpienia po ustawionym czasie jeżeli nie będzie używane(w przypadku kiedy wgramy logo, zamiast czarnego ekranu będzie wyświetlane logo)

|          | Inteligentny Terminal      | Zdjęc                | ia         | Konfiguracja  |
|----------|----------------------------|----------------------|------------|---------------|
| <b>@</b> | System                     | Planowany Restart    | Konfigur   | acja czuwania |
|          | Konfiguracja systemu       |                      |            |               |
|          | Planowany Restart          | Funkcja przejścia w  | stan czuwa | ania          |
|          | Zabezpieczenia<br>Głośność | Przejście w czuwanie |            | 10 minut 🗸    |
|          | Oświetlacz                 | Zapisz               |            |               |
|          | Wiegand                    |                      |            |               |
|          | Konfiguracja urządzenian   |                      |            |               |
| 0        | Sieć                       |                      |            |               |
| 0        | Identyfikacja twarzy       |                      |            |               |
| <b>P</b> | Temperatura                |                      |            |               |
|          | Zdarzenia                  |                      |            |               |
| 0        | Sprawdzanie personelu      |                      |            |               |

#### Konfiguracja -> System -> Zabezpieczenia – Tworzenie kont użytkownika urządzenia(opcja cały czas rozwijana)

|        | Inteligentny Termina                                                                                                    | d .         | Zdjęcia                    | Konfiguracja                  |                         |                        |           |  |
|--------|----------------------------------------------------------------------------------------------------|-------------|----------------------------|-------------------------------|-------------------------|------------------------|-----------|--|
| ø      | System                                                                                                    | Zarządzani  | e Użytkownikami            |                               |                         |                        |           |  |
| @<br>• | System<br>Konfiguracja systemu<br>Planowany Restart<br>Zabezpieczenia<br>Głośność<br>Oświetlacz<br>Wiegand<br>Konfiguracja urządzenian<br>Sieć | Indeks<br>1 | Nazwa użytkownika<br>admin | Zabezpieczenia<br>Słabe hasło | Poziom<br>Administrator | Modyfikuj<br>Modyfikuj | Usuń<br>- |  |
| 0      | Identyfikacja twarzy                                                                                                    |             |                            |                               |                         |                        |           |  |
| -      | Temperatura                                                                                                    |             |                            |                               |                         |                        |           |  |
| ▣      | Zdarzenia                                                                                                    |             |                            |                               |                         |                        |           |  |
| 0      | Sprawdzanie personelu                                                                                                    |             |                            |                               |                         |                        |           |  |
|        |                                                                                                    | Dodaj už    | ytkownika                  |                               |                         |                        |           |  |

Konfiguracja -> System -> Głośność -> Głośność - Ustawienia poziomu głośności Smart Terminala

|              | Inteligentny Termina                                          | Zdj                           | Zdjęcia      |         | nfiguracja  |            |
|--------------|---------------------------------------------------------------|-------------------------------|--------------|---------|-------------|------------|
| <b>@</b>     | System                                                        | Głośność                      | Konfiguracja | a głosu | Dostosowywa | anie głosu |
|              | Konfiguracja systemu<br>Planowany Restart<br>Zabezpieczenia   | Ustawienie głośnośc<br>Zapisz | i(0-24)      |         |             | 4          |
|              | Głośność<br>Oświetlacz<br>Wiegand<br>Konfiguracja urządzenian |                               |              |         |             |            |
| $\mathbf{O}$ | Sieć                                                          |                               |              |         |             |            |
| 0            | Identyfikacja twarzy                                          |                               |              |         |             |            |
| <b>P</b>     | Temperatura                                                   |                               |              |         |             |            |
| ۲            | Zdarzenia                                                     |                               |              |         |             |            |
| 0            | Sprawdzanie personelu                                         |                               |              |         |             |            |

**Konfiguracja -> System -> Głośność -> Konfiguracja** głosu – Aktywacja informacji dźwiękowych które mają być słyszalne dla osoby mierzonej – opis komunikatów w oddzielnym dokumencie

|   | Inteligentny Terminal                                                                                                    | Za                                                                                                    | ljęcia                       | Konf      | iguracja  |             |
|---|----------------------------------------------------------------------------------------------------|----------------------------------------------------------------------------------------------------|------------------------------|-----------|-----------|-------------|
| ø | System                                                                                                    | Głośność                                                                                                    | Konfigurad                   | cja głosu | Dostosowy | wanie głosu |
| 0 | Konfiguracja systemu<br>Planowany Restart<br>Zabezpieczenia<br>Głośność<br>Oświetlacz<br>Wiegand<br>Konfiguracja urządzenian | Wybierz wszystkie<br>Brak maski<br>Ustaw twarz central<br>Dostęp przyznany<br>Nienormalna temper<br>Normalna temperatu<br>Niska temperatura | nie w ramce<br>ratura<br>ura |           |           |             |
|   | Identyfikacja twarzy<br>Temperatura<br>Zdarzenia<br>Sprawdzanie personelu                                                    | Zapisz                                                                                                    |                              |           |           |             |

**Konfiguracja -> System -> Głośność -> Dostosowywanie głosu** – Zakładka dodawania własnych plików dźwiękowych dla poszczególnych komunikatów głosowych w dowolnych językach

|          | Inteligentny Termina                                        | I Zdjęcia                      | Konfiguracja          |            |      |            |         |
|----------|-------------------------------------------------------------|--------------------------------|-----------------------|------------|------|------------|---------|
| ø        | System                                                      | Głośność Konfiguracja          | głosu Dostosowyw      | anie głosu |      |            |         |
|          | Konfiguracja systemu<br>Planowany Restart<br>Zabezpieczenia | Język<br>Dostosowywanie treści | English<br>Brak maski | ~<br>~     | Usuń |            |         |
|          | Głośność                                                    | Рік                            |                       |            |      | Przeglądaj | Wczytaj |
|          | Oswietracz<br>Wiegand<br>Konfiguracja urządzenian           |                                |                       |            |      |            |         |
| $\odot$  | Sieć                                                        |                                |                       |            |      |            |         |
| 0        | Identyfikacja twarzy                                        |                                |                       |            |      |            |         |
| <b>P</b> | Temperatura                                                 |                                |                       |            |      |            |         |
| ۲        | Zdarzenia                                                   |                                |                       |            |      |            |         |
| 0        | Sprawdzanie personelu                                       |                                |                       |            |      |            |         |

- 1. Język wybór języka do jakiego chcemy dograć komunikaty
- 2. Dostosowywanie treści wybór konkretnego komunikatu
- 3. Plik wybór pliku

#### UWAGA: Pliki dźwiękowe muszą być w formacie .wav, a maksymalna ich długość to 2 sekundy.

**Konfiguracja -> System -> Oświetlacz** – Zmiana ustawiania jasności ekranu oraz włączania paska LED oświetlającego twarz

|         | Inteligentny Termina                                                    | Zdjęcia                                                              | Konfiguracja |    |
|---------|-------------------------------------------------------------------------|----------------------------------------------------------------------|--------------|----|
| ø       | System                                                                  | Oświetlacz                                                           |              |    |
|         | Konfiguracja systemu<br>Planowany Restart<br>Zabezpieczenia<br>Głośność | Ustawienie jasności ekranu(45-100)<br>Włącz oświetlacz LED<br>Zapisz | 2            | 60 |
|         | Oświetlacz                                                              |                                                                      |              |    |
|         | Wiegand<br>Konfiguracja urządzenian                                     |                                                                      |              |    |
| $\odot$ | Sieć                                                                    |                                                                      |              |    |
| 0       | Identyfikacja twarzy                                                    |                                                                      |              |    |
| P       | Temperatura                                                             |                                                                      |              |    |
| ۲       | Zdarzenia                                                               |                                                                      |              |    |
| 0       | Sprawdzanie personelu                                                   |                                                                      |              |    |

**Konfiguracja -> System -> Wiegand** – Wybranie kierunku portu Wiegand 26-bit/34-bit, w tym przypadku "wejście" pozwala podłączyć czytnik kart Wiegand do Terminala

|   | Inteligentny Termina                                                    | Zdjęcia            | Konfiguracja |   |
|---|-------------------------------------------------------------------------|--------------------|--------------|---|
| ٥ | System                                                                  | Wiegand            |              |   |
|   | Konfiguracja systemu<br>Planowany Restart<br>Zabezpieczenia<br>Głośność | Kierunek<br>Zapisz | Wejście      | ~ |
|   | Oświetlacz                                                              |                    |              |   |
|   | Konfiguracja urządzenian                                                |                    |              |   |
| 0 | Sieć                                                                    |                    |              |   |
| 0 | Identyfikacja twarzy                                                    |                    |              |   |
| Φ | Temperatura                                                             |                    |              |   |
| ▣ | Zdarzenia                                                               |                    |              |   |
| 0 | Sprawdzanie personelu                                                   |                    |              |   |

#### \*NIE WSPIERANE W WERSJI EN7-S02T

**Konfiguracja -> System -> Wiegand** – Wybranie kierunku portu Wiegand 34-bit, w tym przypadku "wyjście" pozwala podłączyć Smart Terminal jako czytnik danych do systemu kontroli dostępu

|         | Inteligentny Termina                                                                  | Zdjęcia                             | Konfiguracja  |   |
|---------|---------------------------------------------------------------------------------------|-------------------------------------|---------------|---|
| •       | System                                                                                | Wiegand                             |               |   |
|         | Konfiguracja systemu<br>Planowany Restart<br>Zabezpieczenia<br>Głośność<br>Oświetlacz | Kierunek<br>Wiegand 26/34<br>Zapisz | Wyjście<br>34 | ~ |
|         | Wiegand                                                                               |                                     |               |   |
|         | Konfiguracja urządzenian                                                              |                                     |               |   |
| $\odot$ | Sieć                                                                                  |                                     |               |   |
| 0       | Identyfikacja twarzy                                                                  |                                     |               |   |
| P       | Temperatura                                                                           |                                     |               |   |
| 0       | Sprawdzanie personelu                                                                 |                                     |               |   |

#### \*NIE WSPIERANE W WERSJI EN7-S02T

UWAGA: Aby poprawnie skonfigurować Smart Terminal z kontrolą dostępu, należy w SDP2000 nadać osobom numer karty. Ten numer będzie wysyłany do systemu kontroli dostępu razem z bitem identyfikacyjnym zdarzenia.

| Temperatura             | Maska    | Identyfikacja<br>osoby   | Bit<br>identyfikacyjny<br>zdarzenie | Maksymalny<br>numer karty<br>(Wiegand34) | Wyjściowy numer<br>(bit identyfikacji +<br>numer karty w<br>systemie<br>decymalnym) |
|-------------------------|----------|--------------------------|-------------------------------------|------------------------------------------|-------------------------------------------------------------------------------------|
| Normalna<br>Temperatura | Założona | Osoba<br>zidentyfikowana | 1000                                | 268435455                                | 2415919103                                                                          |
| Temperatura<br>wysoka   | Założona | Osoba<br>zidentyfikowana | 0001                                | 268435455                                | 0536870911                                                                          |
| Temperatura<br>niska    | Założona | Osoba<br>zidentyfikowana | 0010                                | 268435455                                | 0805306367                                                                          |
| Normalna<br>Temperatura | Założona | Obcy                     | 0011                                | 268435455                                | 0805306368                                                                          |
| Normalna<br>Temperatura | Brak     | Osoba<br>zidentyfikowana | 0100                                | 268435455                                | 1342177279                                                                          |
| Temperatura<br>wysoka   | Brak     | Osoba<br>zidentyfikowana | 0101                                | 268435455                                | 1610612735                                                                          |
| Temperatura<br>niska    | Brak     | Osoba<br>zidentyfikowana | 0110                                | 268435455                                | 1879048191                                                                          |
| Temperatura<br>wysoka   | Założona | Obcy                     | 0111                                | 268435455                                | 1879048192                                                                          |
| Temperatura<br>niska    | Założona | Obcy                     | 1100                                | 268435455                                | 3221225472                                                                          |
| Temperatura<br>wysoka   | Brak     | Obcy                     | 1001                                | 268435455                                | 2415919104                                                                          |
| Temperatura<br>niska    | Brak     | Obcy                     | 1010                                | 268435455                                | 2684354560                                                                          |
| Normalna<br>Temperatura | Brak     | Obcy                     | 1011                                | 268435455                                | 2952790016                                                                          |

#### Tabela kodów zdarzeń wysyłanych przez EN7-S02T-W/EN7-S02T-W (ALARM)

Terminal wysyła do systemu KD inny bit identyfikacyjny zdarzenia w połącznieniu z numerem karty osoby w zależności od rozróżnionego zdarzenia.

Przykład:

W systemie kontroli dostępu Roger RACS 5 należy dodać jedną osobę kilka razy jako innego użytkownika. Dzieje się tak, gdyż Smart Terminal może "Janowi Kowalskiemu" przypisać różne bity identyfikacyjne zdarzenia. Smart Terminal wyśle numer złożony z bitu zdarzenia oraz numeru karty osoby(tworzenie profilu osoby w SDP2000) do systemu kontroli dostępu i na podstawie tego złożonego numeru tworzymy użytkownika z odpowiednimi uprawnieniami.

#### Konfiguracja -> System -> Konfiguracja urządzenia – Eksport/import ustawień urządzenia

|          | Inteligentny Termina                                                                                                    | Zdjęcia                   | Konfiguracja    |            |        |
|----------|----------------------------------------------------------------------------------------------------|---------------------------|-----------------|------------|--------|
| •        | System                                                                                                    | Konfiguracja urządzenian  |                 |            |        |
|          | Konfiguracja systemu<br>Planowany Restart<br>Zabezpieczenia<br>Głośność<br>Oświetlacz<br>Wiegand<br>Konfiguracja urzadzenian | Eksport raportu<br>Import | Eksport raportu | Przeglądaj | Import |
| 0        | Sieć                                                                                                    |                           |                 |            |        |
| 0        | Identyfikacja twarzy                                                                                                    |                           |                 |            |        |
| <b>P</b> | Temperatura                                                                                                    |                           |                 |            |        |
| ۵        | Zdarzenia                                                                                                    |                           |                 |            |        |
| ()       | Sprawdzanie personelu                                                                                                    |                           |                 |            |        |

- 1. Eksport raportu przycisk eksportu aktualnych danych
- 2. Import przycisk "przeglądaj" służy do wyboru miejsca skąd pobieramy ustawienia, przycisk "import" to wczytanie tych ustawień

Konfiguracja -> Sieć -> Opcje podstawowe -> TCP/IP – Menu zarządzania ustawieniami sieciowymi, możemy wyłączyć DHCP i ustawić adresację ręcznie, możemy wyłączyć "http", wtedy przejdziemy na zabezpieczony protokół "https"

|          | Inteligentny Termina    | l Zdjęcia        | Konfiguracja      |
|----------|-------------------------|------------------|-------------------|
| <b>@</b> | System                  | TCP/IP           |                   |
| 0        | Sieć                    | Włącz DHCP       |                   |
|          | Opcje podstawowe        | Wyłącz HTTP      |                   |
|          | Ustawienia zaawansowane | Adres IP         | 192.168.12.249    |
| 0        | Identyfikacja twarzy    | Maska Sieci      | 255.255.255.0     |
|          | Temperatura             | Brama            | 192.168.12.2      |
| -        |                         | Port HTTP        | 7080              |
| ▣        | Zdarzenia               | Port HTTPS       | 443               |
| ()       | Sprawdzanie personelu   | MAC urządzenia   | 2C:6F:51:08:31:C4 |
|          |                         | Preferowany DNS  | 192.168.12.2      |
|          |                         | Alternatywny DNS | 8.8.8             |
|          |                         |                  |                   |
|          |                         | Zapisz           |                   |

**Konfiguracja -> Sieć -> Opcje zaawansowane -> MQTT** – Konfiguracja protokołu MQTT w urządzeniu(potrzebne w przypadku używania GANZ ST Client oraz własnych napisanych systemów obługujących protokół MQTT

|     | Inteligentny Terminal   | Zdjęc                 | ia   | Konfiguracja   |   |  |
|-----|-------------------------|-----------------------|------|----------------|---|--|
| ø   | System                  | MQTT                  | SMTP |                |   |  |
| •   | Sieć                    | MQTT                  |      | ☐ Włacz        |   |  |
|     | Opcje podstawowe        | Nazwa użytkownika     |      |                |   |  |
|     | Ustawienia zaawansowane | Hasło                 |      |                |   |  |
| O   | Identyfikacja twarzy    | Port                  |      | 1883           |   |  |
| Ψ   | Temperatura             | Serwer                |      |                |   |  |
| ۲   | Zdarzenia               | Status połączenia     |      | Rozłączono     |   |  |
| (j) | Sprawdzanie personelu   | Ustawienia subskry    | bcji |                |   |  |
|     |                         | Subskrybuj QoS        |      | 0 - Prawie raz | ~ |  |
|     |                         | Temat subskrybcji     |      | SubscribeTest  |   |  |
|     |                         | Ustawienia zapytan    | ia   |                |   |  |
|     |                         | Kontynuuj odpytywanie |      | Włącz          |   |  |
|     |                         | Zapytanie QoS         |      | 0 - Prawie raz | ~ |  |
|     |                         | Temat zapytania       |      | PublishTest    |   |  |
|     |                         | Zapisz                |      |                |   |  |

- 1. MQTT włączenie obsługi MQTT
- Nazwa użytkownika/hasło/port/serwer dane dostępowe do brokera MQTT(definiujemy je tworząc broker)
- 3. Status połączenia pozwala określić czy urządzenie jest połączone do brokera
- 4. Ustawienia subskrypcji/ustawienia zapytania parametry definiowane przy tworzeniu brokera

**Konfiguracja -> Sieć -> Opcje zaawansowane -> SMTP** – Konfiguracja alarmowania poprzez e-mail. Nie zalecamy używania komercyjnych dostawców np. Gmail, Hotmail ze względu na blokowanie takich usług.

|   | Inteligentny Terminal | Zdjęcia                                        | 1         | Konfiguracja         |   |      |
|---|-----------------------|------------------------------------------------|-----------|----------------------|---|------|
| • | System                | MQTT                                           | SMTP      |                      |   |      |
| 0 | Sieć                  | Włacz nowiadomienia                            | a mailowe |                      |   |      |
|   | Opcje podstawowe      | Serwer SMTP                                    |           | Własny               | ~ |      |
| 0 | Identyfikacja twarzy  | Własny Serwer SMTP<br>Adres nadawcy            |           | smtp.MailServer.com  |   |      |
| φ | Temperatura           | Port                                           |           | 465                  |   |      |
|   | Zdarzenia             | <ul> <li>Załącz plik</li> <li>Temat</li> </ul> |           |                      |   |      |
| 0 | Sprawdzanie personelu | Szyfrowanie                                    |           | SSL                  | ~ |      |
|   |                       | Nazwa użytkownika                              |           | User                 |   |      |
|   |                       | Hasło                                          |           | •••••                |   |      |
|   |                       | Odbiorca1                                      |           | receiver1@domain.com |   | Test |
|   |                       | Odbiorca2                                      |           | receiver2@domain.com |   |      |
|   |                       | Odbiorca3                                      |           | receiver3@domain.com |   |      |
|   |                       | Zapisz                                         |           |                      |   |      |

- 1. Włącz powiadomienia mailowe aktywacja usługi alarmowania e-mail
- 2. Serwer SMTP wybór serwera z listy lub włączenie ręcznej konfiguracji
- 3. Własny Serwer SMTP adres serwera SMTP
- 4. Adres nadawcy adres nadawcy alarmów e-mail
- 5. Port port używany w serwerze SMTP
- 6. Załącz plik załączenie wysyłania zdjęć w alarmach
- 7. Temat tytuł wiadomości e-mail
- 8. Szyfrowanie wybór sposobu szyfrowania jaki jest używany w serwerze SMTP
- 9. Nazwa użytkownika adres e-mail użytkownika rozsyłającego
- 10. Hasło hasło do konta e-mail użytkownika rozsyłającego
- 11. Odbiorca 1/2/3 adresy e-mail odbiorców

**Konfiguracja -> Identyfikacja twarzy** – Konfiguracja zachowania urządzenia(pewne funkcje dotyczą baz danych tworzonych w SDP2000)

|          | Inteligentny Terminal   | Zdjęcia                         | Konfiguracja       |   |            |
|----------|-------------------------|---------------------------------|--------------------|---|------------|
| <b>@</b> | System                  | ldentyfikacja twarzy            |                    |   |            |
| 0        | Sieć                    | Przepuść osoby nieznane         |                    |   |            |
|          | Opcje podstawowe        | Detekcja maseczki               |                    |   |            |
|          | Ustawienia zaawansowane | Wyświetlanie informacji         |                    |   |            |
| 0        | Identyfikacja twarzy    | Czasowa aktywacja NO/NC:        | 4000               | ~ | (milisek.) |
|          | ldentyfikacja twarzy    | Tryb przekaźnika:               | Normalnie          | ~ |            |
| <b>P</b> | Temperatura             | Postać:                         | Close              | ~ |            |
| 0        | Zdamaaja                | Mapa cieplna :                  | Otwarty            | ~ |            |
|          | Zdarzenia               | Dystans pomiaru:                | 1.0m               | ~ |            |
| ()       | Sprawdzanie personelu   | Tryb Weryfikacji:               | Weryfikacja Twarzy | ~ |            |
|          |                         | Szybkość mierzenia temperatury: | Normalnie          | ~ |            |
|          |                         | Tryb pomiaru temperatury:       | Raz                | ~ |            |
|          |                         | Zapisz                          |                    |   |            |

- 1. Przepuść osoby nieznane aktywacja akceptacji osób spoza bazy danych(funkcja konieczna do włączenia w przypadku rezygnacji z używania kontroli dostępu)
- 2. Detekcja maseczki włączenie wykrywania maski
- Wyświetlanie informacji informowanie czy osoba to "gość" (do wyłączenia w przypadku takim jak w pkt.1)
- 4. Czasowa aktywacja NO/NC określenie czasu aktywacji przekaźnika bezpotencjałowego
- 5. Tryb przekaźnika ustawienie sposobu reakcji urządzenia/przekaźnika(normanie = poprawne zdarzenie, odwrotnie = negatywne zdarzenie)
- 6. Postać algorytm sprawdzający czy osoba nie oszukuje urządzenia zdjęciem(zalecamy wyłączenie tej funkcji ze względu na długi czas sprawdzania, nie wszystkie funkcje powinny pracować razem)
- 7. Mapa cieplna mapa termiczna ukazująca się w prawym dolnym roku podczas pomiaru
- 8. Dystans pomiaru dystans na jakim urządzenie zacznie szukać naszą twarz(zalecamy ustawienie 1,2m w przypadku dużego natężenia ruchu)
- 9. Tryb weryfikacji weryfikacja twarzy = tylko twarze są brane pod uwagę podczas autoryzacji osoby/ weryfikacja karty = tylko karty są brane pod uwagę podczas autoryzacji osoby/ weryfikacja twarzy i karty = połączenie obu weryfikacji
- Szybkość mierzenia temperatury zmiana prędkości algorytmu mierzenia temperatury (normalny = dłuższy/dokładniejszy, szybko = krótszy/mniej dokładny, w przypadku ciężkich warunków środowiskowych zalecamy używanie trybu normalnego)
- Tryb pomiaru temperatury ciągle = osoba stojąca przed urządzeniem jest mierzona cały czas/ raz = osoba po podejściu do urządzenia jest mierzona TYLKO raz

**Konfiguracja -> Temperatura** – Konfiguracja funkcji wykrywania temperatury, ukrycia wyników pomiarów oraz akceptacji pomiarów poniżej 35 stopni Celcjusza.

|          | Inteligentny Termina  | Zdjęcia                    | Konfiguracja                  |   |
|----------|-----------------------|----------------------------|-------------------------------|---|
| ٩        | System                | Temperatura                |                               |   |
| 0        | Sieć                  | Pomiar temperatury         |                               |   |
| 0        | Identyfikacja twarzy  | Akceptuj niską temperaturę |                               |   |
|          | Identyfikacja twarzy  | Zapis wyników pomiaru      |                               |   |
| <b>P</b> | Temperatura           | Kompensacja temperatury:   | 0.0                           |   |
|          | Temperatura           |                            | Zakres kompensacji -5.00~5.00 |   |
| 0        | Porawdzanio porsonalu | Temperatura alarmowa       | 37.5                          | ℃ |
| U        | Sprawuzanie personeiu | Wrażliwość:                | Normalnie 🗸                   |   |
|          |                       | Zapisz                     |                               |   |

- 1. Pomiar temperatury włączenie mierzenia temperatury
- 2. Akceptuj niską temperaturę przy wyłączonej tej funkcji urządzenie wyświetla w kolorze zieolonym komunikat: "Niska temperatura" oraz generuje odpowiedni komunikat dźwiękowy i nie wysterowuje przekaźnika NO/NC. Przy zaznaczonej funkcji "Akceptuj niską temperaturę" urządzenie traktuje taki wynik pomiaru jako temperaturę normalną, zatem przekaźnik jest wysterowany identycznie jak dla temperatury normalnej, a na ekranie wyświetlana jest w kolorze zielonym informacja: "Niska temperatura"
- 3. Zapis wyników pomiarów włącza/wyłącza wyświetlanie wartości temperatury na ekranie urządzenia oraz w wynikach pomiarów zapisanych na urządzeniu i wysłanych do aplikacji
- 4. Kompensacja temperatury współczynnik korygujący błędne pomiary(jeżeli urządzenie pokazuje za mało stopni, należy dodać tyle stopni o ile jest za mało, taka sama procedura jest przy za wysokiej temperaturze)
- 5. Temperatura alarmowa próg alarmowania i reakcji urządzenia na zbyt wysoką temperaturę
- 6. Wrażliwość wybór algorytmu mierzenia temperatury. Normalnie stary algorytm bardziej odporny na czynniki zewnętrzne(zalecany zimą)/wysoki – nowy algorytm z większym zakresem pomiaru, bardziej czuły, jednocześnie bardziej wrażliwy na zakłócenia termiczne i świetlne

|          | Inteligentny Terminal                                                                                                    | Zdjęcia                                                                                                    | Konfiguracja                          |     |
|----------|----------------------------------------------------------------------------------------------------|----------------------------------------------------------------------------------------------------|---------------------------------------|-----|
| ø        | System                                                                                                    | Metoda łączenia                                                                                                    |                                       |     |
| •        | Konfiguracja systemu<br>Planowany Restart<br>Zabezpieczenia<br>Głośność<br>Oświetlacz<br>Wiegand<br>Konfiguracja urządzenian<br>Sieć | Typ Alarmu:<br>Zdarzenia Alarmowe Włączone<br>Alarm nieznanej osoby<br>Alarm podwyższonej temperatury<br>Alarm niskiej temperatury<br>Alarm braku maseczki<br>Czas trwania alarmu | Normalnie otwarte   Normalnie otwarte | Sec |
| 0        | Identyfikacja twarzy                                                                                                    |                                                                                                    |                                       |     |
| <b>P</b> | Temperatura                                                                                                    | Zapisz                                                                                                    |                                       |     |
| ۲        | Zdarzenia                                                                                                    |                                                                                                    |                                       |     |
|          | Zdarzenia                                                                                                    |                                                                                                    |                                       |     |
| 0        | Sprawdzanie personelu                                                                                                    |                                                                                                    |                                       |     |

#### Konfiguracja -> Zdarzenia - aktywacja i konfiguracja wyjścia alarmowego

- 1. Typ alarmu ustalenie stanu początkowego wyjścia alarmowego
- 2. Zdarzenie alarmowe włączone aktywacja wyjścia alarmowego
- 3. Alarm nieznanej osoby reakcja na obcą osobę
- 4. Alarm podwyższonej temperatury reakcja na gorączkę
- 5. Alarm niskiej temperatury reakcja na temperaturę poniżej 35 stopni
- 6. Alarm braku maseczki reakcja na osobę bez maseczki
- 7. Czas trawnia alarmu czas aktywacji wyjścia alarmowego

#### UWAGA ! NIE AKTYWNE W WERSJI EN7-S02T/EN7-S02T-W

**Konfiguracja -> Sprawdzanie personelu** – W tym miejscu możemy zobaczyć przetrzymywane profile osób wgranych do urządzenia poprzez SDP2000 w celu weryfikacji twarzy(funkcja kontroli dostępu)

|         | Inteligentny Terminal | Zdjęcia               | Konfiguracja   |       |                            |                            |
|---------|-----------------------|-----------------------|----------------|-------|----------------------------|----------------------------|
| ø       | System                | Sprawdzanie personelu | u              |       |                            |                            |
| $\odot$ | Sieć                  | Indeks                | ID użytkownika | Nazwa | Efektywny czas rozpoczęcia | Efektywny czas zakończenia |
| 0       | Identyfikacja twarzy  |                       |                |       |                            |                            |
| φ       | Temperatura           |                       |                |       |                            |                            |
| ۲       | Zdarzenia             |                       |                |       |                            |                            |
|         | Zdarzenia             |                       |                |       |                            |                            |
| ()      | Sprawdzanie personelu |                       |                |       |                            |                            |
|         | Sprawdzanie personelu |                       |                |       |                            |                            |
|         |                       |                       |                |       |                            |                            |
|         |                       |                       |                |       |                            | Idž K 1 / 0 X              |

#### Strumień RTSP - podgląd obrazu z kamery urządzenia

**UWAGA:** Wraz z wersją firmware V20.3.51.5 pojawiła się możliwość pobrania strumienia wideo w postaci RTSP (rtsp://adres IP:port/stream\_number)

#### Stream\_number:

- 0 strumień główny, rozdzielczość 720x1280
- 1 strumień pomocniczy, rozdzielczość 480x640

Przykładowa ścieżka do pobrania strumienia głównego: rtsp://192.168.1.88:554/0

Do odtwarzania strumienia RTSP z urządzenia EN7-S02T/EN7-S02T-W zalecamy używanie VLC Player.

Aby obraz ze strumienia RTSP został poprawnie wyświtlony należy zmienić ustawienia sieci w odtwarzaczu VLC Player. W tym celu należy wejść w Narzędzia -> Preferencje -> Wejście/Kodeki -> W zakładce sieć zmienić Transportowy strumień Live555 z HTTP(domyślnie) na RTP over RTSP(TCP)

| 🛓 Preferencje p                      | odstawowe          |                  |                                    |            | <b>+</b>             | _      |             | ×      |
|--------------------------------------|--------------------|------------------|------------------------------------|------------|----------------------|--------|-------------|--------|
| Linterfejs<br>Ustawienia             | Dźwięk             | obraz<br>Kodeków | Napisy/Informacje na ekranie (OSD) | Wejście/Ko | deki Skróty klawiszo | we     |             |        |
| Kodeki                               |                    |                  |                                    |            |                      |        |             |        |
| Sprzętowe prz                        | yspieszenie dekodo | owania           | Automatycznie                      |            |                      |        |             | •      |
| Szybkie prz                          | zeszukiwanie       |                  |                                    |            |                      |        |             |        |
| Poziom jakości                       | przetwarzania koń  | icowego obrazu   | 6 🖨                                |            |                      |        |             |        |
| Filtr omijania p                     | owtórki dekodowa   | nia H.264        | Brak                               |            |                      |        | •           |        |
| Wybór ustawie                        | eń i tuningu x264  |                  | ultrafast                          | -          | film                 |        |             | •      |
| Wybór profilu i                      | i poziomu x264     |                  | high                               | -          | 0                    |        |             |        |
| Napęd optyczn                        | ıy                 |                  |                                    |            |                      |        |             |        |
| Domyślnie urza                       | ądzenie optyczne   |                  |                                    |            |                      |        |             | ~      |
| Pliki                                |                    |                  |                                    |            |                      |        |             |        |
| Katalog nagryv                       | wania lub nazwa pl | iku              |                                    |            |                      |        | Przeglądaj. |        |
| 🗹 Ładuj pliki I                      | MKV w tym samym    | katalogu         |                                    |            |                      |        |             | _      |
| Uszkodzony lub niekompletny plik AVI |                    |                  | Pytaj o akcję                      |            |                      |        | •           |        |
| Sieć                                 |                    |                  |                                    |            |                      |        |             |        |
| Domyślna meto                        | oda buforowania    |                  | Własny                             |            |                      |        |             | •      |
| Adres URL HTT                        | IP proxy           |                  |                                    |            |                      |        |             |        |
| Transportowy                         | strumień Live555   |                  | O HTTP (domyślne)                  |            | RTP over RTSP (      | TCP)   |             |        |
|                                      |                    |                  |                                    |            |                      |        |             |        |
| Pokaż usta                           | awienia            |                  |                                    |            |                      |        |             |        |
| Podstawowe                           | 🔿 Wszystkie        | Resetuj preferen | cje                                |            |                      | Zapisz | Anul        | uj (c) |

\*EN7-S02T-W (ALARM) – jest to najnowsza wersja urządzenia EN7-S02T-W. Posiada dodatkowo oprogramowane wyjście alarmowe. Aby sprawdzić, jaką wersją urządzenia dysponujesz, należy wyszukać numer seryjny posiadanego urządzenia w specjalnie przygotowanym pliku .XLS

CBC Poland sp. z o.o.

01-794 Warszawa | ul. Anny German 15 | <u>info@cbcpoland.pl</u> Tel. +48 22 633 90 90